## Configurazione Eduroam per Android

- Da Impostazioni Wi-Fi selezionare la rete eduroam
- selezionare opzioni avanzate o similari
- Inserire i seguenti parametri così come da esempio:

| Metodo EAP:           | TTLS                       |
|-----------------------|----------------------------|
| Autenticazione fase2: | PAP                        |
| Certificato CA        | Usa certificati di sistema |
| Dominio:              | na.infn.it                 |
| Username:             | username@na.infn.it        |
| Identità anonima:     | anonymous@na.infn.it       |
| Password:             | password dell'account      |
|                       |                            |

| 11:5 | <i>'</i> ⊗              | \$ ™ ,⊪  奈 ( | 23) |
|------|-------------------------|--------------|-----|
|      | eduroam                 |              |     |
|      | EAP METHOD              |              |     |
|      | TTLS                    |              |     |
|      | PHASE-2 AUTHENTICATION  |              |     |
|      | PAP                     |              |     |
|      | CA CERTIFICATE          |              |     |
|      | Use system certificates |              |     |
|      | Domain                  |              |     |
|      | na.infn.it              |              |     |
|      | Identity                |              |     |
|      | username@na.infn.it     |              |     |
|      | Anonymous identity      |              |     |
|      | anonymous@na.infn.it    |              |     |
|      | Password                |              |     |
|      |                         | ۲            |     |
|      |                         |              |     |
|      | Simple options          | Connect      |     |
|      |                         | •            |     |